## oCam Firmware Update Guide

## 2016. 2.

먼저 UpdateFW.exe 프로그램을 실행합니다.

| Firmware file |          |    |
|---------------|----------|----|
| Erease FW     | Write FW | ОК |

그림 1. UpdateFW 실행

Erase FW 버튼을 누르면 기존 oCam에 있는 Firmware가 지워집니다. Firmware를 지운 후 장치관 리자에 들어가 보면 oCam이 아래와 같은 WestBridge 장치로 변경되어 있을 겁니다.

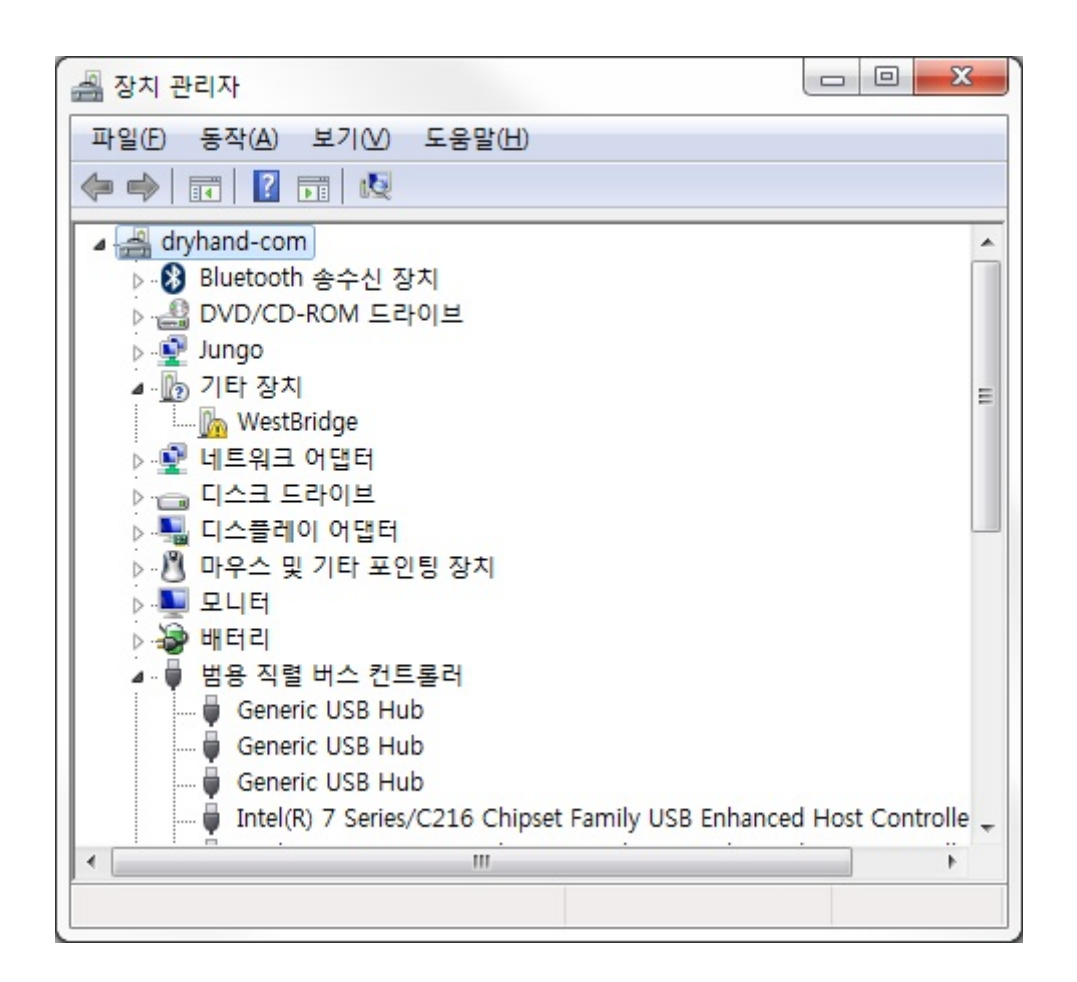

그림 2. 디바이스 변경

WestBridge 장치의 드라이버를 drv\_1.2.3.10 디렉토리의 드라이버를 이용하여 아래와 같이 재설치 합니다.

| 🛃 장치 관리자                                          |                |
|---------------------------------------------------|----------------|
| 파일(E) 동작(A) 보기(V) 도움말(H)                          |                |
|                                                   |                |
| ▷ 🚯 Bluetooth 송수신 장치                              | *              |
| ▷ 🏭 DVD/CD-ROM 드라이브                               |                |
| D Indo                                            |                |
| ▷ 🔮 네트워크 어댑터                                      |                |
| ▷ 👝 디스크 드라이브                                      | =              |
| ▷ ♣ 디스플레이 어댑터                                     |                |
| ▶                                                 |                |
|                                                   |                |
| · · · · · · · · · · · · · · · · · · ·             |                |
| ▲····································             |                |
| Gaparia USP Hub                                   |                |
| Generic USB Hub                                   |                |
| Generic USB Hub                                   |                |
| Intel/R) 7 Series/C216 Chinset Family USB Enhanc  | ed Host Contro |
| Intel(R) 7 Series/C216 Chipset Family USB Enhance | ed Host Contro |
| LICE Composite Davies                             | *              |
|                                                   | •              |
|                                                   |                |

그림 3. 드라이버 설치

다시 UpdateFW.exe 프로그램을 실행합니다.

| Firmware file |          |    |
|---------------|----------|----|
| Erease FW     | Write FW | ОК |

그림 4. UpdateFW 재실행

Write FW 버튼을 눌러서 Firmware Image (\*.img) 파일을 선택합니다. Firmware 파일을 선택하면 oCam에 새로운 Firmware가 라이팅되며 잠시 후 Firmware 라이팅이 끝났다는 메시지가 뜹니다. oCam을 다시 연결하면 펌웨어 업데이트가 완료됩니다.

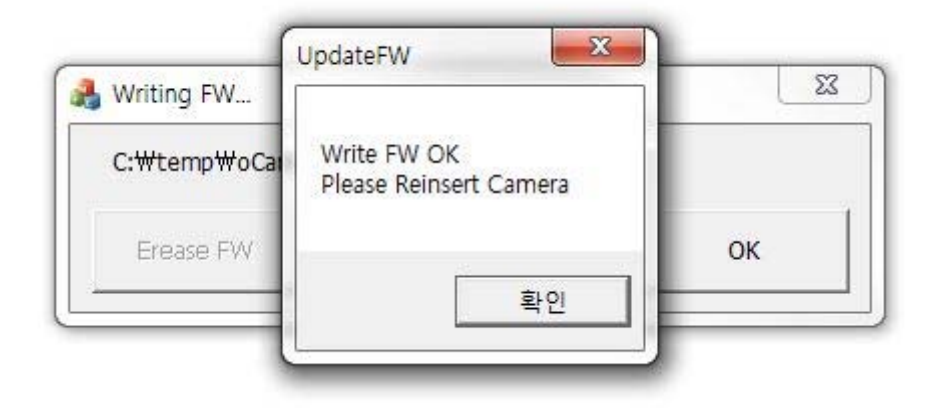

그림 5. Firmware 업데이트 완료